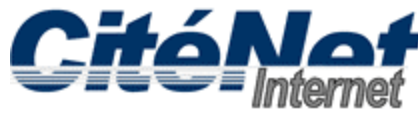

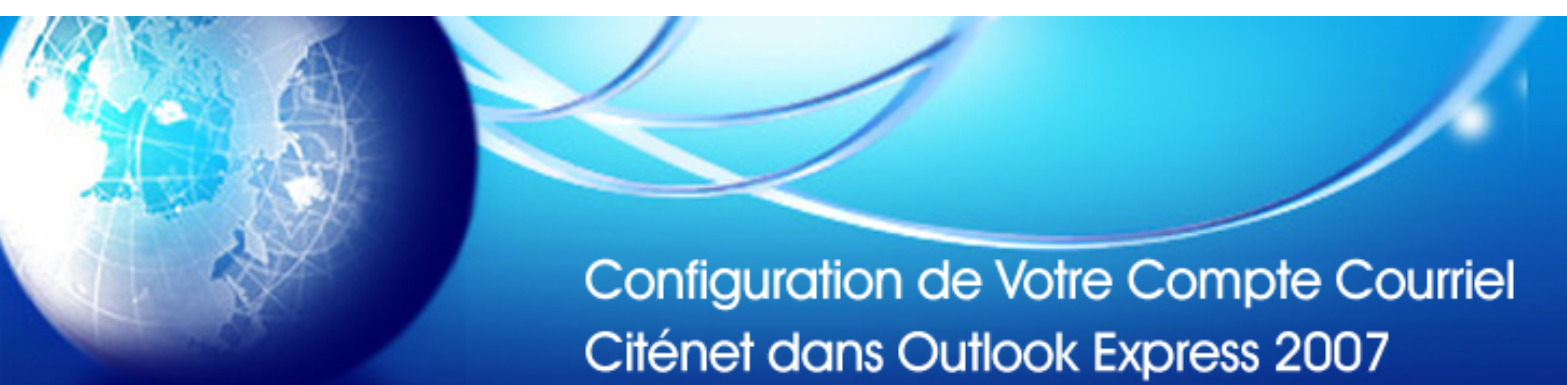

#### Étape 1:

Ouvrir Microsoft Outlook 2007. Cliquer sur "Outils" dans le menu supérieur et sélectionner "Comptes".

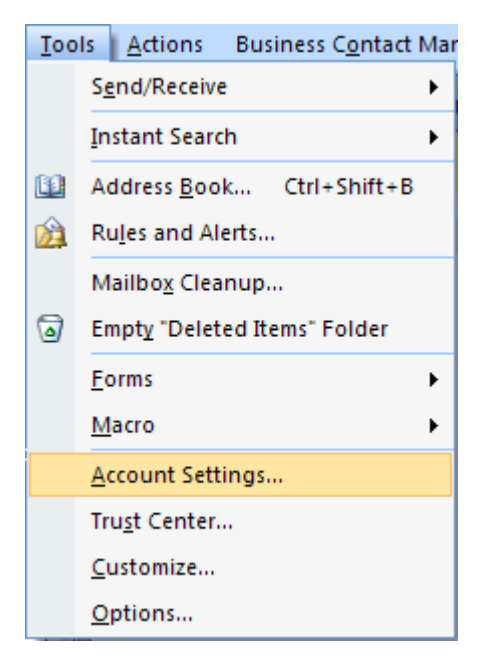

# Étape 2:

Sélectionner l'onglet "courriel". Cliquer sur "Nouveau".

| Accoun          | t Settings                                                                                                    |           |                  |                    |                     |               | × |  |  |  |
|-----------------|----------------------------------------------------------------------------------------------------|-----------|------------------|--------------------|---------------------|---------------|---|--|--|--|
| <b>Е-т</b><br>Ү | <b>E-mail Accounts</b><br>You can add or remove an account. You can select an account and change its settings. |           |                  |                    |                     |               |   |  |  |  |
| E-mail          | Data Files                                                                                                    | RSS Feeds | SharePoint Lists | Internet Calendars | Published Calendars | Address Books |   |  |  |  |
| si Ne           | ****                                                                                                    | tepair    | Change 📀 S       | Set as Default 🗙 R | emove 🕈 🖶           |               |   |  |  |  |
| Nam             | ebd                                                                                                    |           |                  | Туре               |                     |               |   |  |  |  |
|                 |                                                                                                    |           |                  |                    |                     |               |   |  |  |  |
|                 |                                                                                                    |           |                  |                    |                     |               |   |  |  |  |
|                 |                                                                                                    |           |                  |                    |                     |               |   |  |  |  |
|                 |                                                                                                    |           |                  |                    |                     |               |   |  |  |  |
|                 |                                                                                                    |           |                  |                    |                     |               |   |  |  |  |
|                 |                                                                                                    |           |                  |                    |                     |               |   |  |  |  |
|                 |                                                                                                    |           |                  |                    |                     |               |   |  |  |  |
|                 |                                                                                                    |           |                  |                    |                     |               |   |  |  |  |
|                 |                                                                                                    |           |                  |                    |                     |               |   |  |  |  |
|                 |                                                                                                    |           |                  |                    |                     |               |   |  |  |  |
| L               |                                                                                                    |           |                  |                    |                     |               |   |  |  |  |
|                 |                                                                                                    |           |                  |                    |                     | Close         |   |  |  |  |

## Étape 3:

Sélectionner un item 'Microsoft Exchange, POP3, IMAP, or HTTP". Cliquer sur "Suivant"

| Add New E-mail Account                                                                                            |                                         |
|----------------------------------------------------------------------------------------------------|-----------------------------------------|
| Choose E-mail Service                                                                                             | AND AND AND AND AND AND AND AND AND AND |
| Microsoft Exchange, POP3, IMAP, or HTTP                                                                           |                                         |
| Connect to an e-mail account at your Internet service provider (ISP)<br>organization's Microsoft Exchange server. | ) or your                               |
| 🔿 Other                                                                                                    |                                         |
| Connect to a server type shown below.                                                                             |                                         |
| Outlook Mobile Service (Text Messaging)                                                                           |                                         |
| < Ba                                                                                                    | ack Next                                |

## Étape 4:

Cocher "Configurer manuellement les paramètres de serveurs ou types de serveurs additionnels".

| Add New E-mail Acco           | unt 🛛 🔀                                                         |
|-------------------------------|-----------------------------------------------------------------|
| Auto Account Setu             | 茶                                                               |
| Your Name:                    |                                                                 |
| E-mail Address:               |                                                                 |
| Password:<br>Retype Password: | Type the password your Internet service provider has given you. |
| Manually configure s          | erver settings or additional server types                       |
|                               | < Back Next Cancel                                              |

# Étape 5:

Sélectionner "Courriel Internet". Cliquer sur "Suivant"

| Add New E-mail Account                                                                                   |                   |
|----------------------------------------------------------------------------------------------------|-------------------|
| Choose E-mail Service                                                                                    | ×                 |
| Internet E-mail<br>Connect to your POP, IMAP, or HTTP server to send and receive e-mail messages.        |                   |
| Microsoft Exchange<br>Connect to Microsoft Exchange for access to your e-mail, calendar, contacts, faxes | s and voice mail. |
| Other Connect to a server type shown below. Outlook Mobile Service (Text Messaging)                      |                   |
| < Back Nex                                                                                               | t Cancel          |

### Étape 6:

Entrer vos paramètres de courriel CitéNet comme suit:

- Votre nom : Votre nom
- Adresse de courriel : Votre adresse de messagerie CitéNet (par ex. jsmith@citenet.net)
- Type de compte : **POP3**
- Serveur courrier entrant: **pop.citenet.net**
- Serveur de courrier sortant: **smtp.citenet.net**
- Nom du compte : Le nom du compte tel qu'il apparait sur votre fiche de renseignement d'accès
- Mot de passe : Le mot de passe tel qu'il apparait sur votre fiche de renseignement d'accès

| Change E-mail Account                                 |                                   |                                                      |
|-------------------------------------------------------|-----------------------------------|------------------------------------------------------|
| Internet E-mail Settings<br>Each of these settings ar | e required to get your e-mail acc | ount working.                                        |
| User Information                                      |                                   | Test Account Settings                                |
| Your Name:                                            | John Smith                        | After filling out the information on this screen, we |
| E-mail Address:                                       | jsmith@citenet.net                | button below. (Requires network connection)          |
| Server Information                                    |                                   |                                                      |
| Account Type:                                         | POP3                              | Test Account Settings                                |
| Incoming mail server:                                 | pop.atenet.net                    |                                                      |
| Outgoing mail server (SMTP):                          | smtp.atenet.net                   |                                                      |
| Logon Information                                     |                                   |                                                      |
| User Name:                                            | jsmith@citenet.net                |                                                      |
| Password:                                             | ****                              |                                                      |
| A 🗌                                                   | emember password                  |                                                      |
| Require logon using Secure                            | Password Authentication (SPA)     | More Settings                                        |
|                                                       |                                   | < Back Next Cancel                                   |

#### Étape 7:

Cliquer "Terminer".